### Helpful Hints Guide for the CSA XML Functionality

This documentation is to be used as a guide on how to accurately use the CSA XML functionality within the VRM application.

**1.** VRM recommends travel Insurance is configured to be included within the down payment amount.

**Down Payment Configuration:** The down payment calculation configuration is located on the 'Misc' tab of the financial configuration page.

(Select the System Configuration button > Select the Financial button > Select the Misc tab)

| 🥟 Virtual Resort Manager - Fi    | nancial Configuration -    | Windows Internet Explo     | rer                                                 |                  |
|----------------------------------|----------------------------|----------------------------|-----------------------------------------------------|------------------|
| https://test.vrmgr.com/admin/sys | config/financial/misc.aspx |                            | 💙 😵 C                                               | ertificate Error |
| Banks Accounts Credit Cards      | Taxes Travel Insurance     | Holds Misc                 |                                                     |                  |
| Cancellation Refund Days         | 0                          | Cancellation Fee           | 50.00                                               |                  |
| Charge Reservation Fee When      | Cancelling                 |                            |                                                     |                  |
| Number of Days Before Refund     | 0                          | Extra Day Rate             | Fractional 💌                                        |                  |
| Down Payment Amount              | 50.00                      | Down Payment Type          | Percent Rent + Insurance 💌                          |                  |
| Down Payment Minimum Rent        | 0.00                       | Number of Days             | Percent Total<br>Percent Rent                       |                  |
| Starting Check Number            | 36259                      | Minimum Short Term Balance | Percent Rent + Insurance<br>Percent Rent + Res. Fee |                  |
| Months to Wait for Escheat       | 48                         | Check Form Type            | Percent Rent + Insurance + Re                       | 三                |
| Amount to Advance (%)            | 50.00                      | Escheat Recipient          | Flat Rate + Insurance                               |                  |
| Amount of Mngmnt Fee to Advance  | 0.00                       | Advance Type               | One Day Rate<br>One Day Rate + Insurance            |                  |
| Rate Calculate Method            | Prorate New Season         | Allow Negative Expension   | ng                                                  |                  |
| EFT Setup for All Offices        | EFT Setup                  | Owner's Extranet Payme     | ent                                                 |                  |
| ✓ 1099 Setup for All Offices     | 1099 Setup                 | Print Checks Payee Nam     | e                                                   |                  |
|                                  |                            |                            | Save                                                |                  |
|                                  |                            |                            |                                                     |                  |
|                                  |                            |                            |                                                     |                  |
|                                  |                            |                            | Close                                               | <b>_</b>         |
| Done                             |                            |                            | 👍 🌍 Internet 🛛                                      | 💐 100% 🔹 💡       |

Selecting one of the following down payment type configuration options will include the travel insurance within the down payment amount; Percent Rent + Insurance, Percent Rent + Insurance + Reservation fee, Flat Rate + Insurance, One Day Rate + Insurance.

The automated jobs will automatically distribute travel insurance included in the down payment amount on the night the required prepay amount is paid.

When travel insurance is configured to be included within the down payment amount, the new CSA xml request is automatically sent when a payment is applied to a reservation which covers the required prepay amount (down payment amount).

2. When payments are applied to reservations within the VRM application, it is the responsibility of each reservationist to verify the CSA XML request is sent accurately. Reservations will display the CSA policy number on the 'General' tab when the CSA XML request is sent accurately.

| Property: Clearwater Place<br>Reservation ID: 6319<br>Dates: 11/16/2008 - 11/23/2 | 0206<br>2008         | Guest: Kell<br>Guest Type<br>Property S | ey Waddell<br>e: Member<br>ummary IIII NOTES |                | 1   |
|-----------------------------------------------------------------------------------|----------------------|-----------------------------------------|----------------------------------------------|----------------|-----|
| General Member Info 1                                                             | [ravel Agencies] Oti | her Charges   Custom Charg              | jes Summary                                  |                |     |
| Find Property                                                                     | Change Date          | Pay Up! Check In                        | Check Out Cancel Reserv                      | ation          |     |
| Number of Days:                                                                   | 7                    | Date Reserved:                          | 9/23/2008 at 11:03 AM                        | 1              |     |
| Confirmation Required by:                                                         | 10/7/2008            | Reservation Status:                     | Confirmed                                    |                |     |
| Number in Party:                                                                  | 1                    | Underage Guests:                        | 0                                            |                |     |
| Hold Deposit:                                                                     |                      | VRA Signed:                             |                                              |                |     |
| Modified By:                                                                      | Christian VRM (E     | BETA 💙                                  | Receives Ema                                 | ils            |     |
| Travel Insurance:                                                                 | CSA Travel Insur     | ance 🗸                                  | Policy Number: 08267W0012                    |                |     |
| Marketing Code:                                                                   | Chamber of Com       | merce 💌                                 |                                              |                |     |
| Reservation Comment History:                                                      |                      |                                         | <u>_</u>                                     |                |     |
| Edit                                                                              |                      |                                         |                                              |                |     |
| New Comments                                                                      |                      |                                         |                                              |                |     |
| (internal use only):                                                              |                      |                                         |                                              |                |     |
|                                                                                   |                      |                                         | ~                                            |                |     |
| Housekeeping Comments                                                             |                      |                                         |                                              |                |     |
|                                                                                   |                      |                                         |                                              | ✓ Damage       |     |
| Rental Price: \$                                                                  | 500.00               | Release Fee                             | \$56.37                                      | Deposit Waiver |     |
| Management Fee:                                                                   | 15.00                | Management Fee Type:                    | Percent 💌                                    |                |     |
| Required PrePay: (\$344.54) \$                                                    | 344.54               | Discount: \$                            | 0.00                                         |                |     |
|                                                                                   |                      | Markup: S                               | 0.00                                         |                |     |
|                                                                                   | Tax: \$49.99         | Travel Insurance: \$38.17               |                                              |                |     |
| one                                                                               |                      |                                         | 📑 🌍 Inter                                    | net 🔍 100%     | 6 - |

A new CSA xml request is sent when payment(s) is/are applied to a reservation.

#### When Travel Insurance is configured to be included within the down payment amount

When travel insurance is included within the down payment amount, the new CSA xml request is automatically sent when a payment or multiple payments meet the required prepay amount (down payment amount). If the required prepay amount (down payment amount) is less than

the travel insurance amount, the new CSA xml request will not be sent until enough money has been paid to cover the travel insurance amount.

### When Travel Insurance is NOT configured to be included within the down payment amount

When travel insurance is not included within the down payment amount, the new CSA xml request is automatically sent when a payment or multiple payments meet the total reservation amount.

# The member/guest's first name, last name, address, city, state, zip code, and phone number values are required on the reservation to send the new CSA xml request.

# If the required member values are not populated on the member info tab of the reservation, when the new CSA xml request attempts to send, an error message will display stating:

'CSA ERROR: Required parameter(s) to book not supplied. The Required Member Info values are: First Name, Last Name, Address1, City, State, Zip, Phone. The money collected for Travel Insurance IS NOT associated with any CSA Policy or Contract until this information is gathered and the reservation updated.'

| Property: <b>Rushing to the Sea</b><br>Reservation ID: 6320<br>Dates: 11/23/2008 - 11/30/2008                                                                                                    | Guest La Well<br>Guest Type: Member<br>Property Summary  NOTES |  |  |  |  |  |  |  |
|----------------------------------------------------------------------------------------------------|----------------------------------------------------------------|--|--|--|--|--|--|--|
| General Member Info Travel Agencies 0                                                                                                    | ther Charges Custom Charges Summary                            |  |  |  |  |  |  |  |
| Payment Type: Check                                                                                                    |                                                                |  |  |  |  |  |  |  |
| Prepay Amount: 576                                                                                                    | Prepay:<br>Down Payment: \$575.63                              |  |  |  |  |  |  |  |
| Sale Date: 9/23/2008                                                                                                    | Total Amount: \$1,303.87<br>Amount Paid: \$0.00                |  |  |  |  |  |  |  |
| Payor Name: La Well                                                                                                    | Balance: \$1,303.87                                            |  |  |  |  |  |  |  |
| Check Num: Cancel Make Payment                                                                                                    |                                                                |  |  |  |  |  |  |  |
| Windows Internet Explorer                                                                                                    |                                                                |  |  |  |  |  |  |  |
| CSA ERROR: Required parameter(s) to book not supplied. The Required Member Info values are: First Name, Last Name, Address1, City, State, Zip, Phone. The money collected for Travel Insurance IS NOT associated with any CSA Policy or Contract until this information is gathered and the reservation updated. |                                                                |  |  |  |  |  |  |  |
|                                                                                                    |                                                                |  |  |  |  |  |  |  |

When the error message is displayed, the new CSA xml request will not send until the member information values are populated on the 'Member Info' tab of the reservation. The travel insurance policy number will not display on the general tab of the reservation until the new CSA request is successfully sent.

### When the error message is displayed, the reservationist should select the 'Member Info' tab and populate the missing member information!

Populating the missing member information value(s) and selecting 'Save' button on the reservation 'Member Info' tab will automatically send the new CSA xml request. The travel insurance policy number will display on the general tab of the reservation.

| Property: Rushing to<br>Reservation ID: 6320<br>Dates: 11/23/2008 - 1<br>General Member In | the Sea Guest: La Well Guest Type: Member<br>11/30/2008 Property Summary III NOTES                                                                                                    |
|--------------------------------------------------------------------------------------------|----------------------------------------------------------------------------------------------------|
| First/Middle/Last:<br>Address:                                                             | PO Box 384                                                                                                    |
| City/State/Zip:<br>Email:                                                                  | Tolleson         AZ         85353         country:         UNITED STATES           Phone:         999-9999-9999         Fax:         •                                                                                                    |
| Eve Phone:                                                                                 | Pager: Cell: Cell: |
| Guest Comment History<br>Bottom<br>Edit                                                    |                                                                                                    |
| New Guest Comments<br>(seen by the guest):                                                 |                                                                                                    |
|                                                                                            | Save                                                                                                    |

## If the end user neglects to populate the missing member information values, the new CSA xml request will not be sent. The payment will still be applied to the reservation and the travel insurance will distribute.

Once travel insurance has distributed, the new CSA xml request cannot be sent until the travel insurance has been reimbursed from the 'Undistribute Short term' tab on the manual overrides page. After reimbursing the travel insurance, the end user will need to populate the missing member information and select the 'Save' button. Reimbursing the travel insurance, populating the missing member values, and selecting the 'Save' button will automatically send the new CSA request. The new CSA xml request will not halt applying a payment to a reservation or distributing travel insurance.

**3.** On a daily basis or at a MINIMUM a weekly basis, the accounting report named, 'Travel Insurance (By Dates)', needs to be generated to verify the CSA XML feed has been sent successfully for each reservation. Reservation entries will appear on the 'Travel Insurance (By Dates) report based on the date the reservation's travel insurance distributed. This report will identify reservations which have and have NOT successfully sent the CSA XML request.

The 'Travel Insurance (By Dates)' report is located:

#### (Select the Accounting button from the VRM main menu > Select the Reports button from the Accounting menu > Select the Travel Insurance By Dates report option > Select the View Report button)

| Ø Virtual Resort Manager - Report Selection - Windows Internet Explorer                                                                                                    |            |  |  |  |  |
|----------------------------------------------------------------------------------------------------|------------|--|--|--|--|
| https://white.vrmgr.com/admin/reports/reports.aspx?location=608                                                                                                    |            |  |  |  |  |
| Start                                                                                                    | ^          |  |  |  |  |
| Payables By User<br>Property Ledger<br>Reservation Audit Trail<br>Reservations Not Distributed<br>Revenue<br>Revenue Projection<br>Seasonal Receivables Due<br>Security Deposits On Hold<br>Security Deposits on Hold<br>Security Deposits To Refund<br>Tax Collection<br>Trael Insurance (By Dates)<br>Traal Balance / Journal Balance Comparison<br>View Report |            |  |  |  |  |
| Clos                                                                                                    | e          |  |  |  |  |
| Done 🎱 Internet   Protected Mode: On 🤹 👻                                                                                                    | 🔍 100% 🔻 🔐 |  |  |  |  |

Generate the report with a start date equal to the current month's first day and an ending date equal to the current month's last day.

Select the 'Acrobat PDF' output type option and the sort by option desired. Select the 'Run Report' button.

The last column within the report output is named, 'Policy Number'.

| Travel Insurance for Coastal Vacation Resorts<br>Company: CSA Travel Insurance<br>Product: CSA320 |                  |              |              |             |            |           |           |               |                       |            |               |            |
|---------------------------------------------------------------------------------------------------|------------------|--------------|--------------|-------------|------------|-----------|-----------|---------------|-----------------------|------------|---------------|------------|
| Act Guest Name                                                                                    |                  |              |              |             | Amount     | Gross     | Net       |               |                       | Date       | Initial Depos | t Policy   |
| Guest Address                                                                                     | Res ID           | Date Insured | Arrival Date | Departure D | insured    | Insurance | Insurance | Commission    | Property              | Reserved.  | Date          | Number     |
| A Preston Babcock                                                                                 | 6321             | 09/24/2008   | 11/23/2008   | 11/30/2008  | \$580.67   | \$37.74   | \$37.74   |               | Morganwood Up         | 09/24/2008 | 09/24/2008    | 08268W0001 |
| 5 Fairway Drive, Cast                                                                             | well Beach, NC,  | 28465 [910-  | 278-6909]    |             |            |           |           |               |                       |            |               |            |
| X Preston Babcock                                                                                 | 6321             | 09/24/2008   | 11/23/2008   | 11/30/2008  | (\$580.67) | (\$37.74) | (\$37.74) |               | Morganwood Up         | 09/24/2008 | 09/24/2008    | 08268W0001 |
| 5 Fairway Drive, Cast                                                                             | well Beach, NC,  | 28465 [910-  | 278-6909]    |             |            |           |           |               |                       |            |               |            |
| A Virginia Sable                                                                                  | 6315             | 09/24/2008   | 10/12/2008   | 10/19/2008  | \$668.05   | \$43.42   | \$28.22   | \$15.20 (35%) | Clearwater Place 0206 | 09/19/2008 | 09/19/2008    |            |
| 2781 Marsalla Ct, Wo                                                                              | oodbridge, VA, 2 | 22192 []     |              |             |            |           |           | Total Gr      | oss:                  | \$43.42    |               |            |
|                                                                                                   |                  |              |              |             |            |           | Le        | ss Commiss    | sion:                 | (\$15.20)  |               |            |
|                                                                                                   |                  |              |              |             |            |           |           | Amount [      | Due: \$28.22          |            |               |            |

Reservation entries will appear within the 'Travel Insurance (By Dates)' report output based on the travel insurance distribution date.

Reservation entries containing a policy number value have sent the CSA XML request successfully. Reservation entries not containing a policy number did NOT send the CSA XML request successfully.

|          |                                                                                               |                  |              | Travel       | Insura<br>Compa | nce fo<br>any: C<br>Prod | r Coas<br>SA Tra<br>uct: CS | tal Vac<br>ivel Ins<br>SA320 | ation R<br>surance | esorts        | The C<br>succe<br>conta<br>value. | SA XML re<br>ssfully for<br>ining a po | equest v<br>reserva<br>licy nur | was sent<br>ations<br>nber |
|----------|-----------------------------------------------------------------------------------------------|------------------|--------------|--------------|-----------------|--------------------------|-----------------------------|------------------------------|--------------------|---------------|-----------------------------------|----------------------------------------|---------------------------------|----------------------------|
| Act      | Guest Name                                                                                    |                  |              |              |                 | Amount                   | Gross                       | Net                          |                    |               |                                   | Date                                   | Initial Deposit                 | t Policy                   |
| Gu       | est Address                                                                                   | Res ID           | Date Insured | Arrival Date | Departure D     | insured                  | Insurance                   | Insurance                    | Commission         | Property      |                                   | Reserved                               | Date                            | Number                     |
| Α        | Preston Babcock                                                                               | 6321             | 09/24/2008   | 11/23/2008   | 11/30/2008      | \$580.67                 | \$37.74                     | \$37.74                      |                    | Morganwood    | Up                                | 09/24/2008                             | 09/24/2008                      | 08268W0001                 |
| 5 F<br>X | Fairway Drive, Caswell Be<br>Preston Babcock                                                  | ach, NC,<br>6321 | 28465 [910-  | 278-6909]    | 11/30/2008      | (\$580.67)               | (\$37.74)                   | (\$37.74)                    |                    | Morganwood    | Up                                | 09/24/2008                             | 09/24/2008                      | 08268W0001                 |
| <i>.</i> |                                                                                               |                  |              |              |                 | (*******)                | 1001111                     | (eerin i)                    |                    | nonganitoou   |                                   |                                        |                                 |                            |
| 5 F      | Fairway Drive, Caswell Be                                                                     | ach, NC,         | 28465 [910-  | 278-6909]    |                 |                          |                             |                              |                    |               |                                   |                                        |                                 |                            |
| Α        | Virginia Sable                                                                                | 6315             | 09/24/2008   | 10/12/2008   | 10/19/2008      | \$668.05                 | \$43.42                     | \$28.22                      | \$15.20 (35%)      | Clearwater Pl | lace 0206                         | 09/19/2008                             | 09/19/2008                      |                            |
| 27       | 81 Marsalla Ct, Woodbrid                                                                      | lge, VA, 2       | 2192 []      |              |                 |                          |                             |                              |                    |               |                                   |                                        |                                 |                            |
|          |                                                                                               |                  |              |              |                 |                          |                             |                              | Total Gr           | OSS:          | \$                                | 543.42                                 |                                 |                            |
|          | The CSA XML request was NOT sent successfully for reservations without a policy number value. |                  |              |              |                 |                          |                             |                              |                    |               |                                   |                                        |                                 |                            |

When a reservation on the 'Travel Insurance (By Dates)' report does not have a policy Number, perform the following steps to send the CSA XML Request:

1. From the 'Un-Distribute Short term' tab on the manual overrides page, **REIMBURSE** the travel insurance. Do not un-distributed the reservation.

| UnExpense Undo UnD<br>Payables Check Sho                                                                                                    | istribute Distribute UnDistribute<br>t-Term Short-Term Long-Term | Distribute Undo Release<br>Long-Term Transfer Property | UnDistribute Distribute<br>Seasonal Seasonal | Owner<br>Expenses |
|----------------------------------------------------------------------------------------------------|------------------------------------------------------------------|--------------------------------------------------------|----------------------------------------------|-------------------|
| Name: Cynthia Mooso<br>Property: 1045-5-B Shoreham Tow<br>Date Reserved: 4/24/2009<br>Reservation ID: 18294<br>Status: Confirmed<br>Arriving: Thursday, April 01, 2010<br>Departing: Saturday, May 01, 2010<br>Gistributed: N/Aber<br>Advanced: N/A | ers II                                                           |                                                        |                                              |                   |
| Reimburse Insurance                                                                                                    | Can                                                              | cel                                                    |                                              |                   |
|                                                                                                    |                                                                  |                                                        |                                              |                   |
|                                                                                                    |                                                                  |                                                        |                                              | Close             |

2. From the 'Member Info' tab of the reservation, verify the following member values are populated: *First Name, Last Name, Address1, City, State, Zip, Phone.* 

Populating the missing member information value(s) and selecting 'Save' button on the reservation 'Member Info' tab will automatically send the new CSA xml request. The travel insurance policy number will display on the general tab of the reservation.

| Property: Rushing to the Reservation ID: 6320 Dates: 11/23/2008 - 11 General Member Inf | he Sea<br>1/30/2008<br>o] Travel Agencies | Dther Char | Guest: La<br>Guest Ty<br>Property<br>ges Custom C | a Well<br>pe: Member<br>Summary 🎫<br>harges Summary | NOTES   |      |   |
|-----------------------------------------------------------------------------------------|-------------------------------------------|------------|---------------------------------------------------|-----------------------------------------------------|---------|------|---|
| First/Middle/Last:                                                                      |                                           |            |                                                   | La Well                                             |         |      |   |
| Address:                                                                                | PO Box 384                                |            |                                                   |                                                     |         |      |   |
| City/State/Zip:                                                                         | Tolleson                                  | AZ 85      | 5353 Country:                                     | UNITED STATES                                       |         | ~    |   |
| Email:                                                                                  |                                           | Phone: 99  | 9-999-9999                                        | Fax:                                                |         |      |   |
| Eve Phone:                                                                              |                                           | Pager:     | c                                                 | ell:                                                |         |      |   |
|                                                                                         | Update Member                             | In fo:     |                                                   |                                                     |         |      |   |
|                                                                                         | Digital Sig                               | inature    |                                                   |                                                     |         |      | = |
| Guest Comment History:<br>Bottom                                                        |                                           |            |                                                   |                                                     |         |      |   |
| Edit                                                                                    |                                           |            |                                                   |                                                     | ~       |      |   |
| New Guest Comments                                                                      |                                           |            |                                                   |                                                     |         |      |   |
| (seen by the guest).                                                                    |                                           |            |                                                   |                                                     |         |      |   |
|                                                                                         |                                           |            |                                                   |                                                     | 1       |      |   |
|                                                                                         |                                           |            |                                                   |                                                     | Save Re | eset |   |

**Reimbursing the travel insurance, populating the missing member values, and selecting the 'Save' button will automatically send the new CSA request.** If the CSA XML request is not sent successfully the following error message will display.

| V | Window | s Internet Explorer 🛛 🔀                                                                                                    |
|---|--------|----------------------------------------------------------------------------------------------------|
|   | ♪      | CSA ERROR: Required parameter(s) to book not supplied. The Required Member Info values are: First Name, Last<br>Name, Address1, City, State, Zip, Phone. The money collected for Travel Insurance IS NOT associated with any CSA<br>Policy or Contract until this information is gathered and the reservation updated. |
|   |        | ОК                                                                                                    |

#### Please verify the policy number displays on the general tab of the reservation!

After verifying the member information is populated accurately and the required prepay amount is